| Admission Process Amity University Mumbai |                                                                                                    |                                                                                                    |                                                           |                                                                                               |  |  |  |  |
|-------------------------------------------|----------------------------------------------------------------------------------------------------|----------------------------------------------------------------------------------------------------|-----------------------------------------------------------|-----------------------------------------------------------------------------------------------|--|--|--|--|
| <mark>Sr No</mark>                        | Admission Process                                                                                           | Sub-Steps                                                                                                    | Website                                                   | Page URL                                                                                      |  |  |  |  |
| Step1                                     | Enquire about<br>Amity University<br>Courses                                                                | 1a) Request Info                                                                                                    | Home Page -<br>Sticky button                              | https://www.amity.edu/<br>mumbai/                                                             |  |  |  |  |
|                                           |                                                                                                    |                                                                                                    | Home Page -                                               | https://www.amity.edu/                                                                        |  |  |  |  |
|                                           |                                                                                                    | 1b) Prospectus Download                                                                                                    | Sticky button                                             | mumbai/                                                                                       |  |  |  |  |
|                                           |                                                                                                    | 1c) Counsellor will call you to                                                                                                    |                                                           |                                                                                               |  |  |  |  |
|                                           |                                                                                                    | provide detailed information                                                                                                    |                                                           | https://www.amity.adu/                                                                        |  |  |  |  |
|                                           |                                                                                                    | 1d) Student can chat with current students to understand their perspective                                                                                                    | Home Page -<br>Sticky button                              | mumbai/student-<br>buddies.aspx?ub_medium<br>=product&ub_source=Uni<br>versity%20Popcard&ub_c |  |  |  |  |
| Step2                                     | Admissions Process<br>and Information                                                                       | 2a) How to Apply<br>2b) Career test – to decide on<br>program that suits the best your<br>interests and competency                                                                      | Home Page -<br>Admissions Tab<br>with sub-steps<br>titles | https://www.amity.edu/a<br>https://amity.edu/admissi<br>on-career-test.aspx                   |  |  |  |  |
|                                           |                                                                                                    | 2c) Scholarships offered                                                                                                    |                                                           | https://amity.edu/admissi<br>ons-scholarship.aspx                                             |  |  |  |  |
|                                           |                                                                                                    | 2d) Education Loan                                                                                                    |                                                           | https://amity.edu/educati<br>on-loan.aspx                                                     |  |  |  |  |
|                                           |                                                                                                    | 2e) Admission FAQs - Infra,<br>Ranking, Placements, Hostel, Clubs,<br>Refund Policy, Location, etc                                                                                      |                                                           | <u>https://amity.edu/faqsAd</u><br>mission.aspx                                               |  |  |  |  |
|                                           |                                                                                                    | 2f) Brochure Download                                                                                                    |                                                           | https://online.fliphtml5.c<br>om/dtoku/kuns/#p=1                                              |  |  |  |  |
| Step3                                     | Candidate starts<br>online applications<br>and gets access to<br>Admissions Portal                          | 3a) Student receives admissions<br>portal login credentials on Email,<br>SMS and WhatsApp                                                                                               | Home Page -<br>Admissions<br>Microsite tab                | https://portal.amity.edu/l<br>ogin.aspx                                                       |  |  |  |  |
| Step4                                     | Candidate<br>completes and<br>submits online<br>application with<br>following details                       | <ul> <li>4a) Personal Details</li> <li>4b) Education Details</li> <li>4c) Extra-curricular achievements</li> <li>4d) Upload Documents</li> <li>4e) Submit online Application</li> </ul> | Home Page -<br>Admissions<br>Microsite tab                | https://portal.amity.edu/l<br>ogin.aspx                                                       |  |  |  |  |
| Step5                                     | Candidate<br>qualifying exam<br>details are verified<br>against the<br>eligibility and<br>selection process | Candidates appear for selection<br>process and/or candidature is<br>processed basis qualifying<br>examination score                                                                     |                                                           |                                                                                               |  |  |  |  |

| <mark>Sr No</mark> | Admission Process                                                                                                    | Sub-Steps                                                                                                    | Website                                    | Page URL                                       |
|--------------------|----------------------------------------------------------------------------------------------------|----------------------------------------------------------------------------------------------------|--------------------------------------------|------------------------------------------------|
| Step6              | Selected candidates<br>are informed about<br>the selection status<br>and the same<br>reflects on their<br>admission microsite<br>as well                                   |                                                                                                    | Home Page -<br>Admissions<br>Microsite tab | <u>https://portal.amity.edu/l</u><br>ogin.aspx |
| Step7              | Selected students<br>receives provisional<br>admissions offer<br>letter on mail as<br>well gets displayed<br>on admissions<br>microsite with<br>detailed<br>information as | <ul> <li>7a) Scholarship candidate is eligible</li> <li>7b) Program Fee Structure</li> <li>7c) Tentative commencement date</li> <li>7d) List of documents to be</li> <li>submitted for registration</li> <li>7e) Payment link to confirm admissi</li> <li>7f) Refund Process</li> <li>7g) Link to opt for Hostel</li> <li>7h) Admission Counsellor contact</li> </ul> | Home Page -<br>Admissions<br>Microsite tab | <u>https://portal.amity.edu/l</u><br>ogin.aspx |
| Step8              | Candidate confirms<br>provisional<br>admnission by<br>paying the first<br>semester admission<br>fee and security<br>deposit                                                | <ul> <li>8a) Candidate receives payment<br/>receipt</li> <li>8b) Candidate receives enrollment</li> <li>ID for all future communication</li> <li>8c) Candidate receives list of<br/>documents to be produced for<br/>registration</li> </ul>                                                                                                    | Home Page -<br>Admissions<br>Microsite tab | <u>https://portal.amity.edu/l</u><br>ogin.aspx |